1/4

Video for newer software versions (recorded with v1.88.4222):

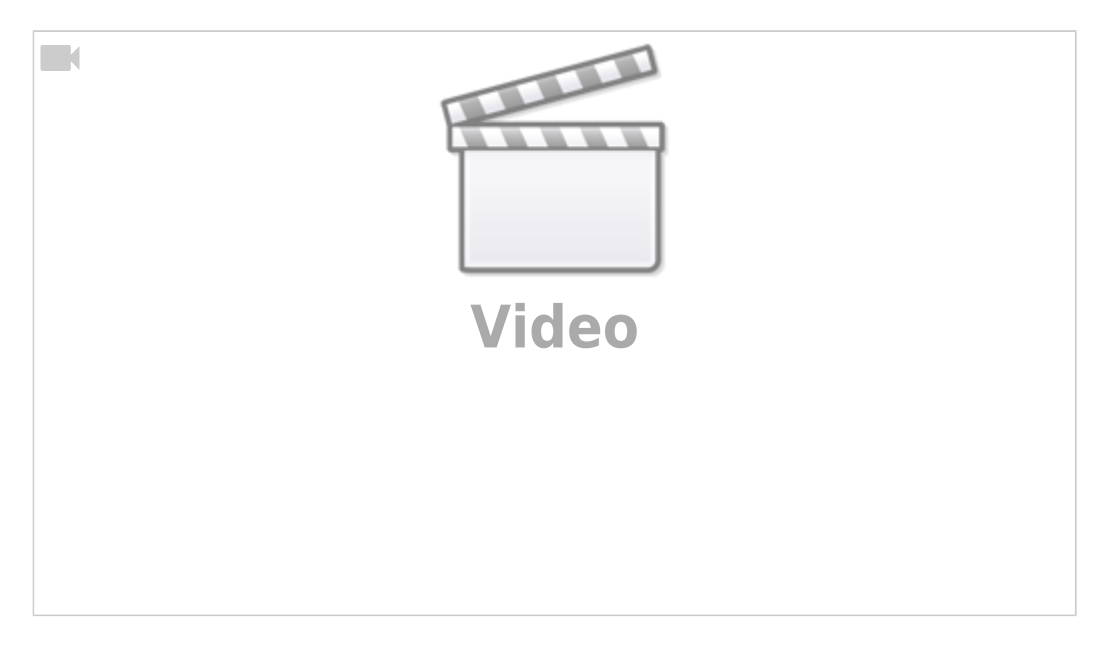

Sometimes it can be beneficial to close off the full settings setup to the end user while leaving the custom machine settings accessible for quick configuration. In order to lock the main settings menu behind a password, follow the instructions below:

1. Open Settings by clicking the Settings button on the main screen

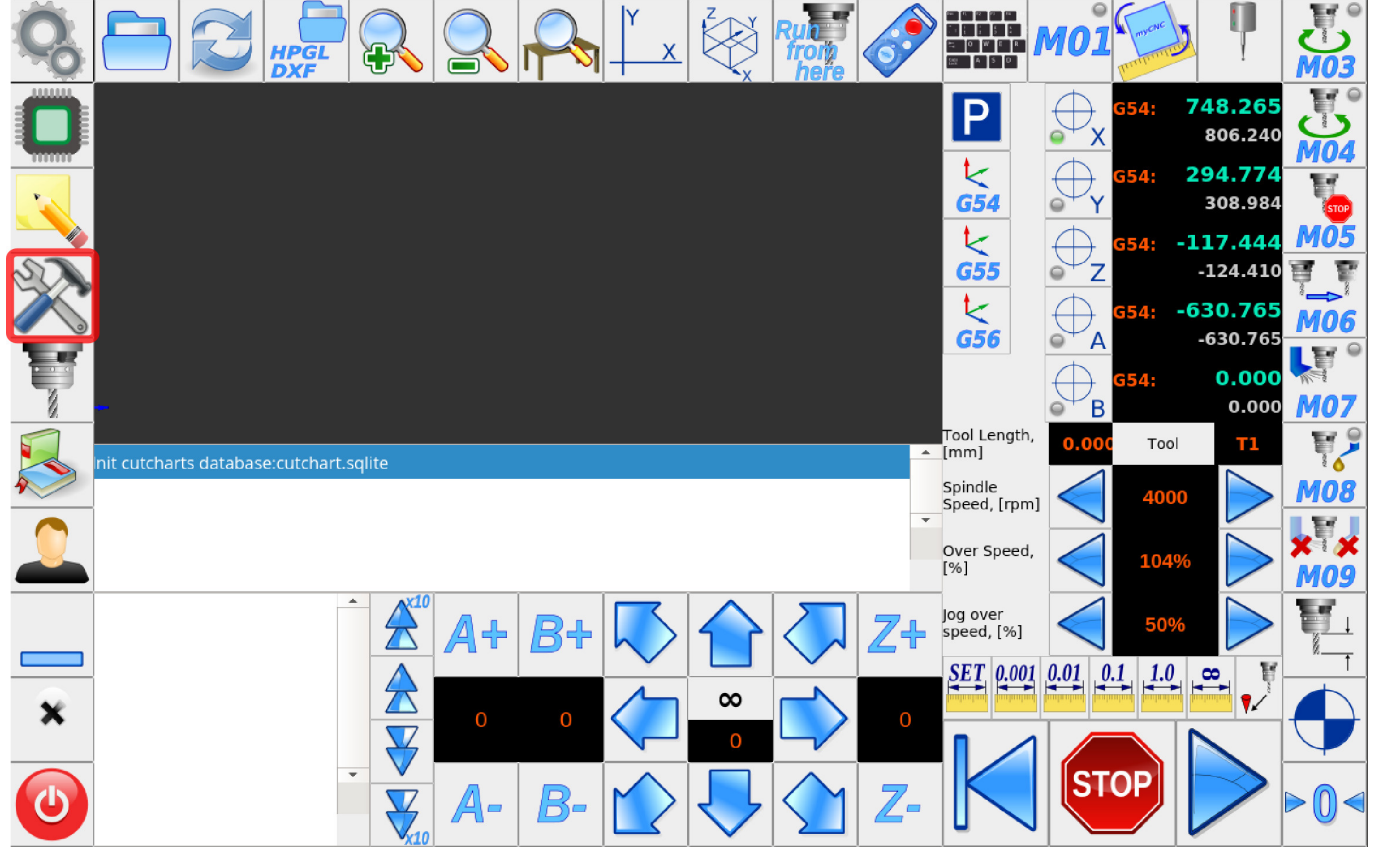

2. Select the Lock Menu on the screen that appears

... Value

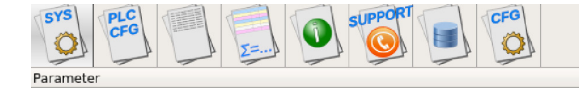

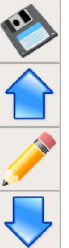

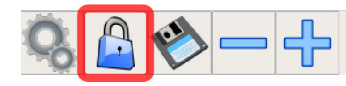

## 3. Select Change Password, the Lock settings

| heter |                                         | Value                    |
|-------|-----------------------------------------|--------------------------|
|       |                                         | Current password:        |
|       | Change password, then Lock settings     | Enter New password:      |
|       | 1 2 3 4 5 6 7 8 9 0   Q W E R T Y U I 0 | ) - + \ ←<br>P [ ] Clear |
|       | A S D F G H J K L   Z X C V B N M , .   | ; # *<br>. / ✓           |
|       |                                         |                          |

4. Leave the **Current Password** field blank if you do not yet have a password, then enter your new password. Press OK.

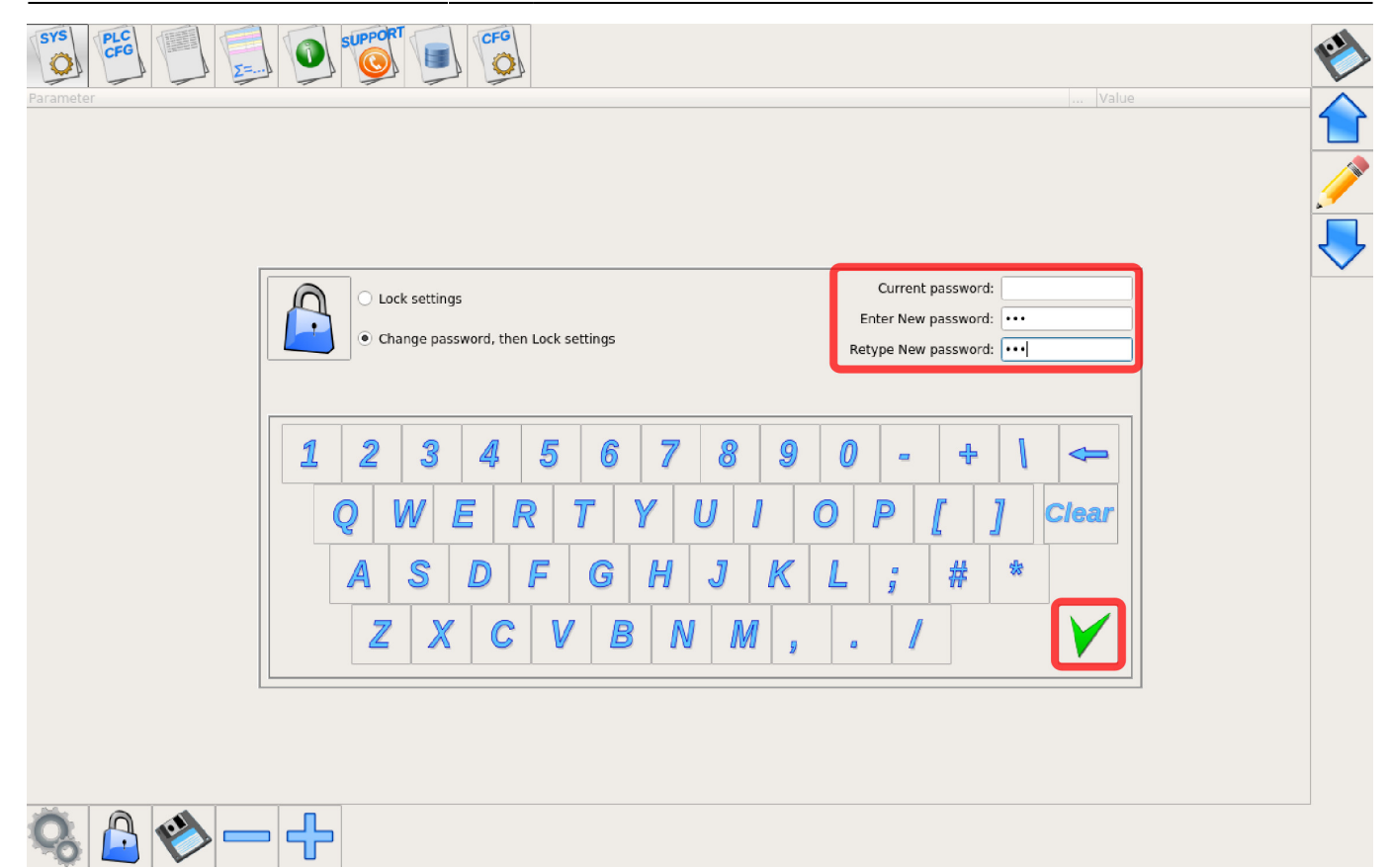

## 5. The password prompt should now appear when trying to enter the main Settings menu,

| ic Settings                                                                                                    | Enabled                                                                            | Pulses                            | s per Unit Max Spe             | ed Backla          | sh                                                                                               | Axes mapp            | ing         |                     | Speed profile        |
|----------------------------------------------------------------------------------------------------|------------------------------------------------------------------------------------|-----------------------------------|--------------------------------|--------------------|--------------------------------------------------------------------------------------------------|----------------------|-------------|---------------------|----------------------|
| Axes/Motors                                                                                                    | x                                                                                  | ☑ 2000                            | 6000                           | 0                  | X                                                                                                |                      |             |                     |                      |
| Inputs/Outputs/Sensors                                                                                                    | Y                                                                                  | ☑ 2000                            | 6000                           | 0                  | Y                                                                                                |                      |             |                     |                      |
| Network                                                                                                    | Z                                                                                  | ☑ 2000                            | 3000                           | 0                  | Z                                                                                                |                      |             |                     |                      |
| Motion                                                                                                    | A                                                                                  | <b>√</b> 600                      | 5000                           | 0                  | A1 - rotatio                                                                                     | on around X          |             |                     | nstant surface speed |
|                                                                                                    |                                                                                    | ☑ 600                             |                                |                    | B1 - rotatio                                                                                     | on around Y          |             |                     | nstant surface speed |
| G-codes settings                                                                                                    |                                                                                    |                                   |                                |                    |                                                                                                  | • • • • • • • •      |             |                     | ant surface speed    |
| DXF import settings Please enter                                                                                                    | password to have acces                                                             | s to settings.                    |                                |                    |                                                                                                  |                      |             |                     | of XYZ               |
| Macro List Password:                                                                                                    |                                                                                    |                                   |                                |                    |                                                                                                  |                      |             |                     | of XYZ               |
|                                                                                                    |                                                                                    |                                   |                                |                    |                                                                                                  |                      |             |                     |                      |
| Macro Wizard                                                                                                    |                                                                                    |                                   |                                | 1                  |                                                                                                  |                      |             |                     |                      |
| Macro Wizard <b>1</b>                                                                                                    | 2 3 4                                                                              | 5                                 | 6 7 8                          | 3 9                | 0                                                                                                | • +                  | l           |                     |                      |
| Macro Wizard<br>Probing Wizard<br>Preferences                                                                                                    | 2 3 4                                                                              | 5                                 | 6 7 8                          | 3 9                |                                                                                                  | • +                  |             |                     |                      |
| Macro Wizard Probing Wizard Preferences Screen Q                                                                                                    | 2 3 4<br>W E                                                                       | 5<br>R T                          | 6 7 8<br>Y U                   | 3 9<br>1           | 0   ·<br>0   P                                                                                   | •   +<br>[   .       | \<br>]   ¢  | <<br>←<br>lear      |                      |
| Macro Wizard<br>Probing Wizard<br>Preferences<br>Screen<br>Work Offsets                                                                                            | 2 3 4<br>W E                                                                       | 5<br>R T                          | 6 7 8<br>Y U                   | 3 9<br>1           | 0  <br>0   P                                                                                     | - +<br>[.            | <br>]       | <<br>⊂<br>lear      |                      |
| Macro Wizard<br>Probing Wizard<br>Preferences<br>Screen<br>Work Offsets<br>Parking Coordinates                                                                     | 2 3 4<br>W E<br>\ S D                                                              | 5<br>R T<br>F (                   | 6 7 8<br>Y U<br>G H J          | 3 9<br>1<br>K      | 0<br>0<br>2<br>1<br>3                                                                            | • +<br>[ .<br>#      | \<br>]<br>* | < <b>←</b><br>∶lear |                      |
| Macro Wizard<br>Probing Wizard<br>Preferences<br>Screen<br>Work Offsets<br>Parking Coordinates<br>Technology                                                       | 2 3 4<br>W E<br>S D                                                                | 5<br>R T<br>F 0                   | 6 7 8<br>Y U<br>G H J          | 3 9<br>1 K         | 0<br>0<br>2<br>1<br>3                                                                            | - +<br>[ .<br>#      | \<br>]<br>* | <<br>←<br>Clear     |                      |
| Macro Wizard<br>Probing Wizard<br>Preferences<br>Screen<br>Work Offsets<br>Parking Coordinates<br>Technology<br>Camera                                             | 2 3 4<br>W E<br>S D<br>Z X C                                                       | 5<br>R T<br>F 0                   | 6 7 8<br>Y U<br>G H J<br>B N   | 39<br>1<br>K<br>M, | 0 .<br>0 P<br>L ;                                                                                | - +<br>[.<br>#       | \<br>]<br>☆ | <                   |                      |
| Macro Wizard<br>Probing Wizard<br>Preferences<br>Screen<br>Work Offsets<br>Parking Coordinates<br>Technology<br>Camera<br>5 axes RTCP                              | 2 3 4   W E A   S D   Z X C                                                        | 5<br>R T<br>F 0                   | 6 7 8<br>Y U<br>G H J<br>B N   | 39<br>1<br>K<br>M, | 0<br>0<br>2<br>2<br>3<br>3<br>3<br>3<br>3<br>3<br>3<br>3<br>3<br>3<br>3<br>3<br>3<br>3<br>3<br>3 | - +<br>[ .<br>#      | \<br>]<br>* | <                   |                      |
| Macro Wizard<br>Probing Wizard<br>Preferences<br>Screen<br>Work Offsets<br>Parking Coordinates<br>Technology<br>Camera<br>5 axes RTCP<br>Panel/Pendant             | 2 3 4   W E 1   S D   Z X C   Motor #7 X   Servo drivers config                    | 5<br>R T<br>F C<br>V              | 6 7 8<br>Y U<br>G H J<br>B N 1 | 3 9<br>1 /<br>M ,  | 0 P<br>0 P<br>L ;                                                                                | - +<br>[ .<br>#<br>/ | \<br>]<br>* | <                   |                      |
| Macro Wizard<br>Probing Wizard<br>Preferences<br>Screen<br>Work Offsets<br>Parking Coordinates<br>Technology<br>Camera<br>5 axes RTCP<br>Panel/Pendant<br>Hardware | 2 3 4   W E 1   S D   Z X C   Motor #7 X   Servo drivers config<br>Servo ON output | 5<br>R T<br>F C<br>yuration<br>47 | 6 7 8<br>Y U<br>G H J<br>B N 4 | 3 9<br>1 K<br>M ,  | 0 P<br>0 P<br>1 ;                                                                                | - +<br>[<br>#        | \<br>]<br>* | <                   |                      |

In order to disable the password, go back to the **Lock Menu**, enter your current password and leave the new password fields blank.

myCNC Online Documentation - http://docs.pv-automation.com/

mycnc:mycnc setup:settings lock http://docs.pv-automation.com/mycnc/mycnc setup/settings lock Last update: 2022/08/09 13:15 Ô Ô Current password: ••• 0 Lock settings Enter New password: Change password, then Lock settings type New password: 1 Clea 썄 # ᠿ 

## **Password widget**

Although not included in the Settings Lock functionality, myCNC also allows to set custom widgets with a password lock/protection. Find out more in the Screen Editing and Configuration manual under Password Widget.

From: http://docs.pv-automation.com/ - **myCNC Online Documentation** 

Permanent link: http://docs.pv-automation.com/mycnc/mycnc\_setup/settings\_lock

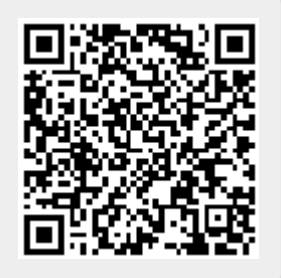

Last update: 2022/08/09 13:15